# Инструкция по настройке VDSL модема ZTE ZXDSL 931WII

# Настройка компьютера

<u>Настройка Windows XP</u> Настройка Windows 7

## · Настройка модема

Процедура настройки осуществляется через Web-конфигуратор или с помощью <u>программы</u> автоконфигуратора.

## Настройка через Web-конфигуратор.

- запустите web-браузер (например Internet Explorer)

- убедитесь, что в нем отключен прокси-сервер.

В меню Сервис -> Свойства обозревателя, вкладка Подключения, кнопка Настройка LAN... ни одна из опций не должна быть включена. Закройте оба диалоговых окна, нажав "ОК".

- в меню Файл пункт Работать автономно не должен быть отмечен.

Затем в поле "Адрес" введите "<u>192.168.1.1</u>", в открывшемся окне введите "admin" в качестве имени пользователя, "admin" (по умолчанию) в качестве пароля и щелкните ОК. При вводе пароля набираемые символы на экране заменяются на символы точки "•".

Должен появиться Web-интерфейс модема, что говорит о входе в систему управления.

| TAN            | V                                 |                                |
|----------------|-----------------------------------|--------------------------------|
| <b>7TE击业</b>   |                                   |                                |
| LICHY          |                                   |                                |
|                | Device Info                       |                                |
|                |                                   |                                |
| Device Info    | Board ID:                         | 96368MVWG                      |
| Advanced Setup | Software Version:                 | ZXDSL 931WIIV1.5.0a_E31        |
| Wireless       | Bootloader (CFE) Version:         | 1.0.37-102.6                   |
| Diagnostics    | Wireless Driver Version:          | 5.10.85.0.cpe4.402.0           |
| Management     | This information reflects the cur | rent status of your DSL conn   |
|                | Line Rate - Upstream (Kbps        | s):                            |
|                | Line Rate - Downstream (K         | bps):                          |
|                | LAN IPv4 Address:                 | 192.168.1.1                    |
|                | Default Gateway:                  | ppp0_1                         |
|                | Primary DNS Server:               |                                |
|                | Secondary DNS Server:             |                                |
|                | Secondary DNS Server:             |                                |
|                |                                   |                                |
|                |                                   |                                |
|                |                                   |                                |
|                |                                   |                                |
|                |                                   |                                |
|                |                                   |                                |
|                |                                   |                                |
|                |                                   |                                |
|                |                                   |                                |
|                |                                   |                                |
|                |                                   |                                |
|                |                                   |                                |
|                |                                   |                                |
|                |                                   |                                |
|                |                                   |                                |
|                | @ 200                             | 0-2008 ZTE Corporation. All ri |

## Настройка интернета

Выберите ссылку Advanced Setup -> WAN для настройки доступа в Интернет

| ZTE中兴                                                                                                    |           | Cho           | ose Add | Wide Area<br>, or Remove to | Network (W | <b>IAN) Serv</b><br>(AN service | rice Setu | p<br>elected int | erface.  |        |      |
|----------------------------------------------------------------------------------------------------|-----------|---------------|---------|-----------------------------|------------|---------------------------------|-----------|------------------|----------|--------|------|
| ice Info                                                                                                    | Interface | Description   | Туре    | Vlan8021p                   | VlanMuxId  | ConnId                          | Igmp      | NAT              | Firewall | Remove | Edit |
| N Service                                                                                                    | ppp0_1    | pppoe_0_0_1_1 | PPPoE   | N/A                         | N/A        | 1                               | Disabled  | Enabled          | Enabled  |        | Edit |
| AT<br>ecurity<br>uality of Service<br>outing<br>NS<br>SL<br>pnp<br>iterface Grouping<br>reless<br>ignostics<br>nagement |           |               |         |                             | Add R      | emove                           |           |                  |          |        |      |

Нажмите на кнопку «Edit» для продолжения настройки интернета. На следующей странице выбираете тип подключения PPP over Ethernet (PPPoE). И нажимаете кнопку «Next»:

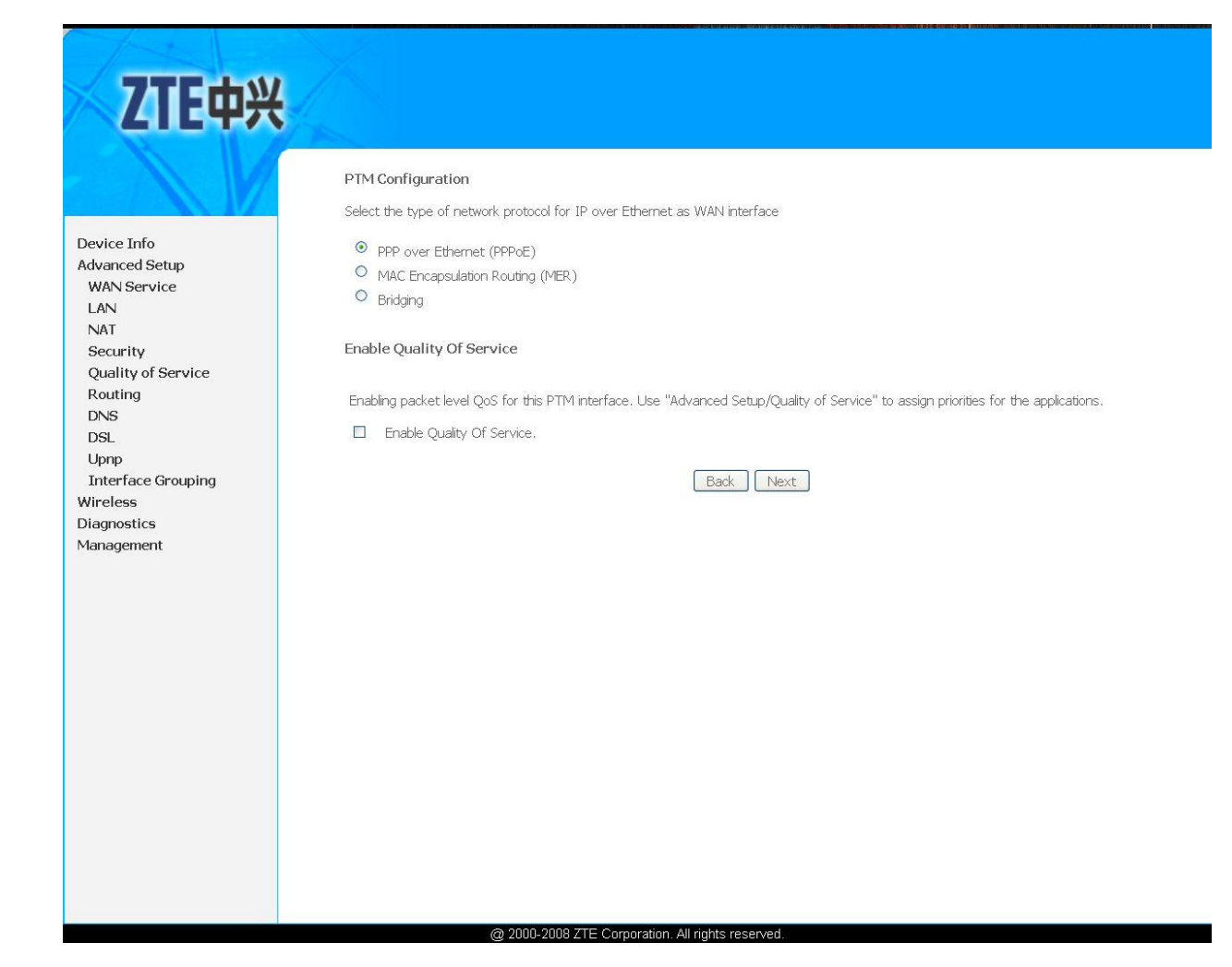

Нажмите "Next".

| The last                              |                                                         |
|---------------------------------------|---------------------------------------------------------|
| <b>7TF</b> 由兴                         |                                                         |
| LILTA                                 |                                                         |
|                                       | WAN Service Configuration                               |
| Device Info<br>Advanced Setup         | Enter Service Description: pppoe_0_0_1_1                |
| WAN Service<br>LAN                    | Enable 802.1Q VLAN.                                     |
| NAT<br>Security<br>Quality of Service |                                                         |
| Routing                               | Back [Next]                                             |
| DSL<br>Upnp                           |                                                         |
| Interface Grouping<br>Wireless        |                                                         |
| Diagnostics<br>Management             |                                                         |
|                                       |                                                         |
|                                       |                                                         |
|                                       |                                                         |
|                                       |                                                         |
|                                       |                                                         |
|                                       |                                                         |
|                                       |                                                         |
|                                       | @ 2000-2008 ZTE Corporation. All rights reserved.       |
| строке PPP Usernam                    | е. Пххххх - ввелите погин, выданный вам при полключении |

В строке PPP Username: IIxxxxx - введите логин, выданный вам при подключении. В строке PPP Password: \*\*\*\*\* - введите пароль, выданный вам при подключении.

В строке PPPoE Service Name: наберите любое имя например Domolink.

Остальные поля и «галочки» заполните согласно изображению.

После выполненных действий нажмите «Next».

| ZTE中兴                                                                                                    |                                                                                                    |
|----------------------------------------------------------------------------------------------------|----------------------------------------------------------------------------------------------------|
| Device Info<br>Advanced Setup<br>WAN Service<br>LAN<br>NAT<br>Security<br>Quality of Service<br>Routing<br>DNS<br>DSL<br>Upnp<br>Interface Grouping<br>Wireless<br>Diagnostics<br>Management | PPP Username and Password         PPP Username is word that you have a user name and password to establish your connection. In the boxes below, enter the user name and password that your TSP has provided to you.         PPP Username is word that your TSP has provided to you.         PPP Username is word that your TSP has provided to you.         PPP Username is word that your TSP has provided to you.         PPP Username is word to it is boxes below, enter the user name and password to establish your connection. In the boxes below, enter the user name and password to establish your connection. In the boxes below, enter the user name and password to establish your connection. In the boxes below, enter the user name and password to establish your connection. In the boxes below, enter the user name and password to establish your connection. In the boxes below, enter the user name and password to establish your connection. In the boxes below, enter the user name and password to establish your connection. In the boxes below, enter the user name and password to establish your connection. In the boxes below, enter the user name and password to establish your connection. In the boxes below, enter the user name and password to establish your connection. In the boxes below, enter the user name and password to establish your connection. In the boxes below, enter the user name and password to establish to establish to establish to establish your connection. In the boxes below, enter the user name and password to establish to establish to establis |
|                                                                                                    | Back Next                                                                                                    |

В данном окне нажмите «Next».

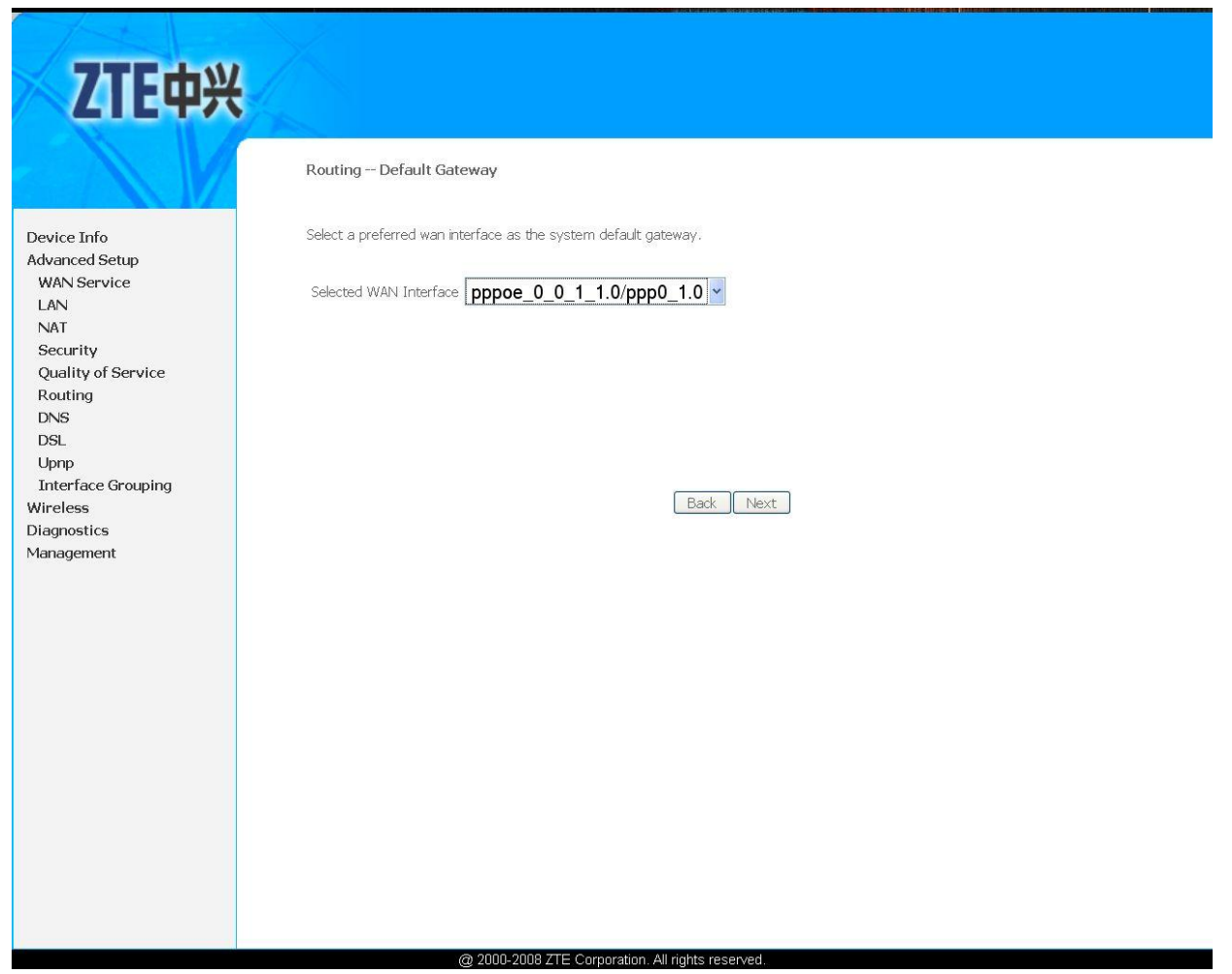

В следующим окне выбираете UsethefollowingStaticDNSIPaddress, и заполняете 195.34.224.1/195.34.224.2 (как на изображении ниже).Затем и нажмите «Next»

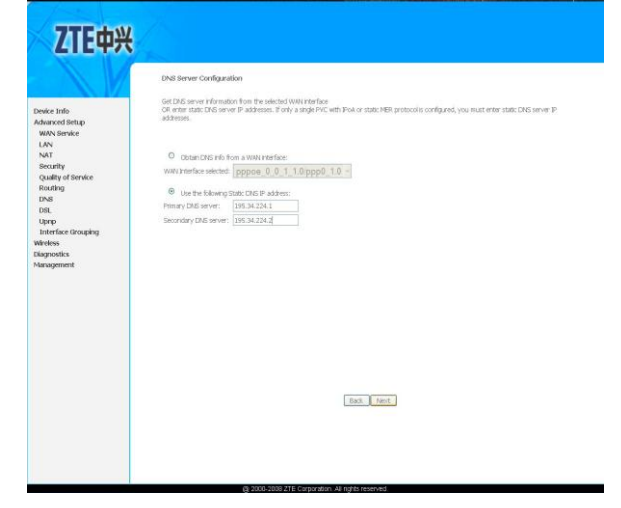

Для сохранения текущей конфигурации модема нажмите «Save/Apply».

# ZTE中兴

#### WAN Setup - Summary

Make sure that the settings below match the settings provided by your ISP.

| PORT / VPT / VCT:   | 0/0/35                                                                                                    | 1                                                                                                    |
|---------------------|----------------------------------------------------------------------------------------------------|----------------------------------------------------------------------------------------------------|
| Connection Type:    | PPPoF                                                                                                    | -                                                                                                    |
| Service Name:       | pppge 0.0.1.10                                                                                                    | -                                                                                                    |
| Comuleo Cotogomu    | pppoc_0_0_1_1.0                                                                                                    | -                                                                                                    |
| Service Category:   |                                                                                                    | _                                                                                                    |
| IP Address:         | Automatically Assigned                                                                                                    |                                                                                                    |
| Service State:      | Enabled                                                                                                    |                                                                                                    |
| NAT:                | Enabled                                                                                                    |                                                                                                    |
| Full Cone NAT:      | Disabled                                                                                                    | -                                                                                                    |
| Firewall:           | Enabled                                                                                                    | -                                                                                                    |
| IGMP Multicast:     | Disabled                                                                                                    | -                                                                                                    |
| Quality Of Service: | Disabled                                                                                                    | -                                                                                                    |
|                     |                                                                                                    |                                                                                                    |
|                     |                                                                                                    | Back Save/Apply                                                                                                    |
|                     | PORT / VPI / VCI:<br>Connection Type:<br>Service Name:<br>Service Category:<br>IP Address:<br>Service State:<br>NAT:<br>Full Cone NAT:<br>Firewall:<br>IGMP Multicast:<br>Quality Of Service:<br>Click "Save/Apply" to ha | PORT / VPI / VCI:       0 / 0 / 35         Connection Type:       PPPoE         Service Name:       pppoe_0_0_1_1.0         Service Category:       UBR         IP Address:       Automatically Assigned         Service State:       Enabled         NAT:       Enabled         Full Cone NAT:       Disabled         IGMP Multicast:       Disabled         Quality Of Service:       Disabled         Click "Save/Apply" to have this interface to be e |

Настройка IPTV Для услуги IPTV необходимо произвести дополнительные настройки. Для этого нажмите «Add».

@ 2000-2008 ZTE Corporation. All rights reserved.

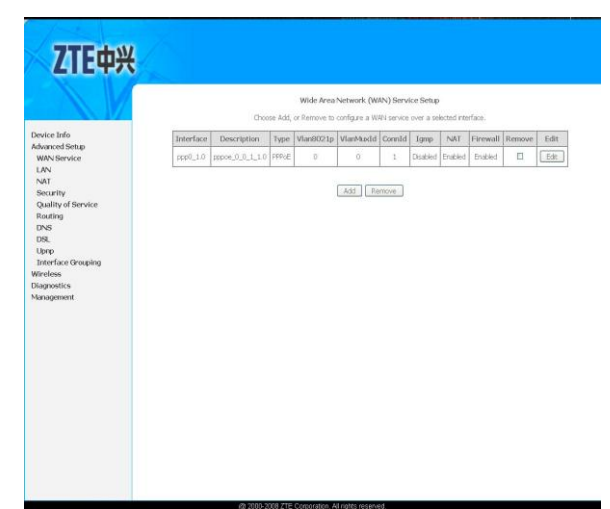

В появившемся окне выберите VDSL и нажмите «Next»:

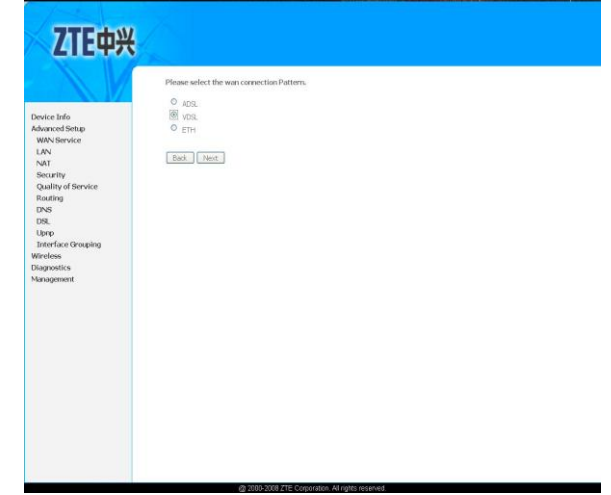

В текущем окне выбираете режим «Bridgin». Нажмите «Next».

|                                                   | PTM Configuration<br>Select the type of network protocol for IP over Ethernet as WAN interface                                      |
|---------------------------------------------------|----------------------------------------------------------------------------------------------------|
| evice Info<br>Ivanced Setup<br>WAN Service<br>_AN | <ul> <li>PPP over Ethernet (PPPoE)</li> <li>MAC Encapsulation Routing (MER)</li> <li>Bridging</li> </ul>                            |
| NAT<br>Security<br>Quality of Service             | Enable Quality Of Service                                                                                                    |
| Routing<br>DNS<br>DSL                             | Enabling packet level QoS for this PTM interface. Use "Advanced Setup/Quaity of Service" to assign priorities for the applications. |
| Upnp<br>Interface Grouping<br>Wireless            | Back                                                                                                    |
| Diagnostics<br>Management                         |                                                                                                    |
|                                                   |                                                                                                    |
|                                                   |                                                                                                    |
|                                                   |                                                                                                    |
|                                                   |                                                                                                    |

@ 2000-2008 ZTE Corporation. All rights reserved. В строчке ставите «галочку» Enable 802.1QVLAN и заполняете поля, согласно изображению (1/0 соответственно).

| <b>ZTE中</b> 兴                                                                                                    | WAN Service Configuration                                                                                                    |
|----------------------------------------------------------------------------------------------------|----------------------------------------------------------------------------------------------------|
| Device Info<br>Advanced Setup<br>WAN Service<br>LAN<br>NAT<br>Security<br>Quality of Service<br>Routing<br>DNS<br>DSL | Enter Service Description: br_0_0_1_1  Enter 802.1Q VLAN. Enter 802.1P Priority [0-7]: Enter 802.1Q VLAN ID [0-4094]:0  Back Next |
| Upnp<br>Interface Grouping<br>Wireless<br>Diagnostics<br>Management                                                   |                                                                                                    |
|                                                                                                    |                                                                                                    |

Для сохранения текущей конфигурации модема нажмите «Save/Apply».

Далее распределяем услуги по портам, для этого переходим Advanced Setup -> InterfaceGrouping.

| levice Info<br>dvanced Setup<br>WAN Service | Interface Group<br>Interface Group<br>this feature, you<br>remove the grou | uping A i<br>ing supports<br>u must crea<br>uping and a | naximum 16 entr<br>s multiple ports to P<br>te mapping groups<br>dd the ungrouped ir | •ies can be config<br>VC and bridging gro<br>with appropriate LA<br>iterfaces to the De | jured<br>Pups. Each group will pr<br>N and WAN interfaces<br>fault group. Only the c | arform as an independent network. To support<br>using the Add button. The Remove button wil<br>lefault group has IP interface. |
|---------------------------------------------|----------------------------------------------------------------------------|---------------------------------------------------------|--------------------------------------------------------------------------------------|-----------------------------------------------------------------------------------------|--------------------------------------------------------------------------------------|----------------------------------------------------------------------------------------------------|
| LAN                                         | Group Name                                                                 | Remove                                                  | WAN Interface                                                                        | LAN Interfaces                                                                          | DHCP Vendor IDs                                                                      |                                                                                                    |
| NAT<br>Security                             |                                                                            |                                                         |                                                                                      | eth0                                                                                    |                                                                                      |                                                                                                    |
| Quality of Service                          |                                                                            |                                                         |                                                                                      | eth1                                                                                    |                                                                                      |                                                                                                    |
| Routing                                     |                                                                            |                                                         | ptm1_1.0                                                                             | eth2                                                                                    |                                                                                      |                                                                                                    |
| DING                                        | Defects                                                                    |                                                         |                                                                                      | eth3                                                                                    |                                                                                      |                                                                                                    |
| Jpnp                                        | Default                                                                    |                                                         |                                                                                      | wlan0                                                                                   |                                                                                      |                                                                                                    |
| Interface Grouping                          |                                                                            |                                                         |                                                                                      | wl0_Guest1                                                                              |                                                                                      |                                                                                                    |
| aqnostics                                   |                                                                            |                                                         |                                                                                      | wl0_Guest2                                                                              |                                                                                      |                                                                                                    |
| anagement                                   |                                                                            |                                                         |                                                                                      | wl0_Guest3                                                                              |                                                                                      |                                                                                                    |
|                                             | Auu kerr                                                                   | 27177                                                   |                                                                                      |                                                                                         |                                                                                      |                                                                                                    |

Вводим название группы «IPTV» и, выделив «eth3» переносим значком «<-» в левое поле. Затем нажимаем «Save/Apply».

|                                       | Interface grouping Configuration                                                                                                    |
|---------------------------------------|----------------------------------------------------------------------------------------------------|
|                                       | To create a new interface group:<br>1. Factor the Contract and the creater and the unitary and calent although (durated) as 2. (datable) below.                                                                                                    |
| Device Info<br>Advanced Cetum         | <ol> <li>Enter the drough raine and the group name must be unique and seet, enter 2. (Gynamic) or 3. (Statc) below?</li> <li>If you like to automatically add LAN clients to a WAN Interface in the new group add the DHCP vendor ID string. By configuring a DHCP vendor ID string any DHCP client</li> </ol> |
| WAN Service                           | request with the specified vendor ID (DHCP option 60) will be denied an IP address from the local DHCP server.                                                                                                    |
| LAN<br>NAT                            | 3.Select interfaces from the available interface list and add it to the grouped interface list using the arrow buttons to create the required mapping of the ports. Note that<br>these clients may obtain public IP addresses                                                                                  |
| Security<br>Quality of Service        | 4. Click Save/Apply button to make the changes effective immediately                                                                                                    |
| DNS<br>DSL<br>Uppp                    | IMPORTANT If a vendor ID is configured for a specific client device, please REBOOT the client device attached to the modem to allow it to obtain an appropriate IP address.                                                                                                    |
| Interface Grouping                    | Group Name: IPTV                                                                                                    |
| Vireless<br>Diagnostics<br>Management | WAN Interface used in the grouping [br_0_0_1_1.0/ptm1_1.0] v                                                                                                    |
|                                       | Grouped LAN Interfaces Available LAN Interfaces                                                                                                    |
|                                       | eth3                                                                                                    |
|                                       | Automatically Add Clients With<br>the following DHCP Vendor IDS                                                                                                    |
|                                       | Save/Apply                                                                                                    |

# Должно появиться следующее изображение:

| tv                                    |            |        |               |                | a tre angrouped intendo | ies to the Default group. Only the |
|---------------------------------------|------------|--------|---------------|----------------|-------------------------|------------------------------------|
| tv                                    | Group Name | Remove | WAN Interface | LAN Interfaces | DHCP Vendor IDs         |                                    |
|                                       |            |        |               | eth0           |                         |                                    |
| y of Service                          |            |        |               | eth1           |                         |                                    |
| .9                                    |            |        |               | eth2           |                         |                                    |
|                                       | Default    |        |               | wlan0          |                         |                                    |
| ace Grouping                          |            |        |               | wl0_Guest1     |                         |                                    |
| i i i i i i i i i i i i i i i i i i i |            |        |               | wI0_Guest2     |                         |                                    |
| tics                                  |            |        |               | wl0_Guest3     |                         |                                    |
| ment                                  | IPTV       |        | ptm1_1.0      | eth3           |                         |                                    |
|                                       | Add Rem    | ove    |               |                |                         |                                    |

Далее переходим в Advanced Setup ->LAN. GroupName выбираем «Default». Снимаем галочку «Enable IGMP Snooping» и нажимаем «Save/Apply».

| ZTE中兴                                                                                                    |                                                                                                    |
|----------------------------------------------------------------------------------------------------|----------------------------------------------------------------------------------------------------|
| Device Info<br>Advanced Setup<br>WAN Service<br>LAN<br>NAT<br>Security<br>Quality of Service<br>Routing<br>DNS<br>DSL<br>Upnp<br>Interface Grouping<br>Wireless<br>Diagnostics<br>Management | Local Area Network (LAN) Setup   Configure the DSL Router IP Address and Subnet Mask for   LNN interface: GroupName   Default   IP Address:   IP Address:   IP: Address:   IP: Dather Mask:   IP: Dather Mask:   IP: Dather Stopping   IMP Version:   IVID:   ID: Dather DHCP Server   ID: Dather DHCP Server   ID: Dather DHCP Ser |
|                                                                                                    | Configure the second IP Address and Subnet Mask for LAN interface                                                                                                    |
|                                                                                                    | Save/Apply                                                                                                    |

Следующим действием GroupName выбираем «IPTV». Выбираем «Disable DHCP Server» инажимаем «Save/Apply».

| Device Info       IP Address:       IP 2.168.2.1.         WAN Service       Device Info       IP Address:       IP 2.168.2.1.                                                                                                    | 7TE由¥                                                                                                    | 4                                                                 |
|----------------------------------------------------------------------------------------------------|----------------------------------------------------------------------------------------------------|-------------------------------------------------------------------|
| LAN       Submet Mask:       ESS.255.255.0         Marting       Enable GMP Snooping         Standard Mode       Blocking Mode         DNS       DNS         DSL       Develop Saved         Uppp       Enable GMP Snooping         Wriefsas       Disable DHCP Server         Diagnostics       Enable DHCP Server         Diagnostics       Disable DHCP Server         Statt P Address:       192.166.2.25         Leased Time (hour):       Statt P Address:         Statt P Lease Lik (A maximum 32 entries can be configured)       Marc Address (P Address and Subnet Mask for LAN interface         Add Entries       Save/Apply | Device Info<br>Advanced Setup<br>WAN Service<br>LAN<br>NAT<br>Security<br>Quality of Service<br>Routing<br>DNS<br>DSL<br>Upnp<br>Interface Grouping<br>Wireless<br>Diagnostics<br>Management | <form><form><form><form><form></form></form></form></form></form> |

Настройка IPTV завершена.

# Настройка беспроводной сети.

Переходим в Wireless. Ставится галочка напротив «Enable Wireless». Заполняется поле SSID произвольным образом (это название беспроводной сети, и главное при заполнении этого поля, чтобы название Вашей беспроводной сети не совпадало с названием любой другой сети, например с названием сети у Ваших соседей).

| 7TE击业                         |                                           |                                                                                                    |                                  |                        |                              |                       |                       |                         |                                 |                               |             |  |
|-------------------------------|-------------------------------------------|----------------------------------------------------------------------------------------------------|----------------------------------|------------------------|------------------------------|-----------------------|-----------------------|-------------------------|---------------------------------|-------------------------------|-------------|--|
| LICHX                         |                                           |                                                                                                    |                                  |                        |                              |                       |                       |                         |                                 |                               |             |  |
|                               | Nireless -                                | - Basic                                                                                                    |                                  |                        |                              |                       |                       |                         |                                 |                               |             |  |
| Device Info<br>Advanced Setup | This page a<br>fom active<br>Click "Apply | llows you to configure basic features<br>scans, set the wireless network name<br>" to configure the basic wireless optic<br>nable Wireless | of the wir<br>e (also kn<br>ons. | eless LAN<br>own as St | Interface. Y<br>SID) and res | ou can e<br>trict the | nable or<br>channel s | disable th<br>set based | e wireless LAN<br>on country re | nterface, hide<br>quirements. | the network |  |
| Basic<br>Security             | Пн                                        | lide Access Point                                                                                                    |                                  |                        |                              |                       |                       |                         |                                 |                               |             |  |
| MAC Filter<br>Wireless Bridge |                                           | lients Isolation                                                                                                    |                                  |                        |                              |                       |                       |                         |                                 |                               |             |  |
| Station Info                  |                                           | visable VVMM Advertise                                                                                                    |                                  |                        |                              |                       |                       |                         |                                 |                               |             |  |
| Diagnostics<br>Management     | E                                         | nable Wireless Multicast Forwarding (\                                                                                                    | WMF)                             |                        |                              |                       |                       |                         |                                 |                               |             |  |
|                               | SSID:                                     | Internet                                                                                                    |                                  |                        |                              |                       |                       |                         |                                 |                               |             |  |
|                               | BSSID:                                    | 42:26:ed:8f:ed:24                                                                                                    |                                  |                        |                              |                       |                       |                         |                                 |                               |             |  |
|                               | Country:                                  | RUSSIAN FEDER~                                                                                                    |                                  |                        |                              |                       |                       |                         |                                 |                               |             |  |
|                               | Max<br>Clients:                           | 16                                                                                                    |                                  |                        |                              |                       |                       |                         |                                 |                               |             |  |
|                               | GIGT 1031                                 |                                                                                                    |                                  |                        |                              |                       |                       |                         |                                 |                               |             |  |
|                               | Nireless -                                | Guest/Virtual Access Points:                                                                                                    |                                  |                        |                              |                       |                       |                         |                                 |                               |             |  |
|                               | Enabled                                   | SSID                                                                                                    | Hidden                           | Isolate<br>Clients     | Disable<br>WMM<br>Advertise  | Enable<br>WMF         | Max<br>Clients        | BSSID                   |                                 |                               |             |  |
|                               |                                           | ZXDSL931WII2                                                                                                    |                                  |                        |                              |                       | 16                    | N/A                     |                                 |                               |             |  |
|                               |                                           | ZXDSL931WII3                                                                                                    |                                  |                        |                              |                       | 16                    | N/A                     |                                 |                               |             |  |
|                               |                                           | ZXDSL931WII4                                                                                                    |                                  |                        |                              |                       | 16                    | N/A                     |                                 |                               |             |  |
|                               | Save/Ar                                   | via                                                                                                    |                                  |                        |                              |                       |                       |                         |                                 |                               |             |  |
|                               |                                           |                                                                                                    |                                  |                        |                              |                       |                       |                         |                                 |                               |             |  |
|                               |                                           |                                                                                                    |                                  |                        |                              |                       |                       |                         |                                 |                               |             |  |
|                               |                                           | @ 2000-2008 ZTE                                                                                                    | Corpora                          | ation. All r           | ights reserv                 | /ed.                  |                       |                         |                                 |                               |             |  |

Дельнейшими действиями нужно включить защиту беспроводной сети, для этого переходим Wireless -> Security. В списке Select SSID Выбираете название Вашей сети, что были указанны в предыдущем пункте. NetworkAuthentication выбирается «Mixed WPA2/WPA». WPAPre-SharedKey – это Ваш пароль для доступа к вашей беспроводной сети, вы его придумываете сами (но не менее 8 символов). Затем нажимаете «Save/Apply».

| e Info<br>iced Setup                       | Wireless Security<br>This page allows you to configure :<br>You may setup configuration man<br>OR<br>through WIFI Prototed Setup (WPS                                                                                                    | security features of the wireless LAN interface.<br>ually<br>5) |  |  |  |  |  |
|--------------------------------------------|----------------------------------------------------------------------------------------------------|-----------------------------------------------------------------|--|--|--|--|--|
| ss<br>c<br>rity<br>5 Filter                | WSC Setup<br>Enable WSC                                                                                                    | Disabled                                                        |  |  |  |  |  |
| vanced<br>ation Info<br>nostics<br>agement | Manual Setup AP<br>You can set the network authentication method, selecting data encryption,<br>specify whether a network key is required to authenticate to this wireless network and specify the encryption strength.<br>Click "Save/Apply" when done. |                                                                 |  |  |  |  |  |
|                                            | Select SSID:                                                                                                    | Mixed WPA2/WPA -P:                                              |  |  |  |  |  |
|                                            | WPA Pre-Shared Key:<br>WPA Group Rekey Interval:<br>WPA Encryption:<br>WEP Encryption:                                                                                                    | Click here to display       0       TKIP+AES       Disabled     |  |  |  |  |  |
|                                            |                                                                                                    | Save/Apply                                                      |  |  |  |  |  |
|                                            |                                                                                                    |                                                                 |  |  |  |  |  |

На этом настройка завершена.

#### Поиск и устранение неисправностей

### При включении модема не горит светодиод Power.

Убедитесь, что адаптер питания из комплекта поставки надежно подсоединен к модему и к электрической розетке напряжением 220 Вольт и нажата кнопка ON/OFF. Если светодиод PWR/SYS не загорается, возможна аппаратная неисправность. В этом случае следует связаться с авторизованным сервисным центром или продавцом для ремонта или замены модема.

## Не горит светодиод DSL

Проверьте соединение между разъемом DSL модема и телефонной розеткой и убедитесь в правильном включении сплиттера. Следуйте схеме в начале инструкции. Попробуйте подключить модем напрямую к телефонной розетке, минуя сплиттер. Если и в этом случае светодиод DSL не загорается в течение двух минут, то, возможно, оператор еще не включил услугу VDSL-доступа на вашем телефонном номере или существует какая-то проблема на линии. Обратитесь в службу поддержки провайдера.

## Отсутствует доступ к модему через локальную сеть.

- Убедитесь, что сетевая карта на вашем компьютере установлена и работает надлежащим образом.

В Сетевых подключениях присутствует ярлык "Подключение по локальной сети"

- Нажмите кнопку "Пуск", выберите пункт "Выполнить", наберите там команду ping -t 192.168.1.1

и нажмите Ок. На экране откроется окно командной строки. Если в нем будут следующие строки Обмен пакетами с 192.168.1.1 по 32 байт:

Ответ от 192.168.1.1: число байт=32 время<1мс TTL=255 Ответ от 192.168.1.1: число байт=32 время<1мс TTL=255 Ответ от 192.168.1.1: число байт=32 время<1мс TTL=255 То связь между компьютером и модемом присутствует.

А если Обмен пакетами с 192.168.1.1 по 32 байт:

Превышен интервал ожидания для запроса.

Превышен интервал ожидания для запроса.

Превышен интервал ожидания для запроса.

то, проверьте наличие подключения между модемом и компьютером и правильность настроек соединения по локальной сети.

## Светодиод DSL горит, но доступ в Интернет не работает.

Необходимо проверить настройки модема.

Обратите особое внимание на правильность имени пользователя, пароля и параметров в разделе Enable 802.1QVLAN. Они должны быть набраны с учетом регистра и точно соответствовать данным, предоставленным провайдером.

При поступлении звонка на телефон или при попытке позвонить прерывается соединение с Интернетом. Если звонка на телефон нет, то все работает.

Такая ошибка чаще всего возникает, если не все телефонные аппараты были подключены через сплиттер или микрофильтры.

## После включения сплиттера/микрофильтра телефон не работает.

Проблема может быть вызвана тем, что некоторые телефонные аппараты, в частности немецкого производства, не сертифицированные для продаж в России, используют не две средние жилы телефонного кабеля (именно на это рассчитан сплиттер/микрофильтр), а две крайние. В этом случае необходимо переделать разводку телефонных розеток, к которым подключаются сплиттеры/микрофильтры и модем, и соединительный кабель, через который включен телефонный аппарат.